## Quick Reference Guide: How to Create/Submit an Amendment

| 1. Log in to Click with UBIT name and password | C   O   -Google Search   X   Important Presentation   X   Important Presentation   X   ImportantiPresentiPreseation   X   Im |
|------------------------------------------------|----------------------------------------------------------------------------------------------------|
|                                                | Login Required                                                                                                    |
| 2. Click on the IACUC tab in the bar           | University at Buffale The State University of New Nork Helic Dashboard Courses Awards Agreements COL Granter LACLIC LIER                                                                                                    |
|                                                | Agreements Agreements COL Grants Filter by ID Enter text to search for                                                                                                    |
| 3. Click on your Research Team – You           | University at Buffalo The State University of New York                                                                                                    |
| can filter the Team Names for an easier        | >>     Dashboard     Admin     Agreements     COI     Facilities     Grants     IACUC     IF       IACUC Help Center     IACUC Library     IACUC Meetings     IACUC Reports     IACUC Training     IACUC                                                                                                    |
|                                                | IACUC Submissions                                                                                                    |
|                                                | Create Concern Research Teams In-Review Active Archived All Submissions                                                                                                    |
|                                                | Create Research Team                                                                                                    |

## Quick Reference Guide: How to Create/Submit an Amendment

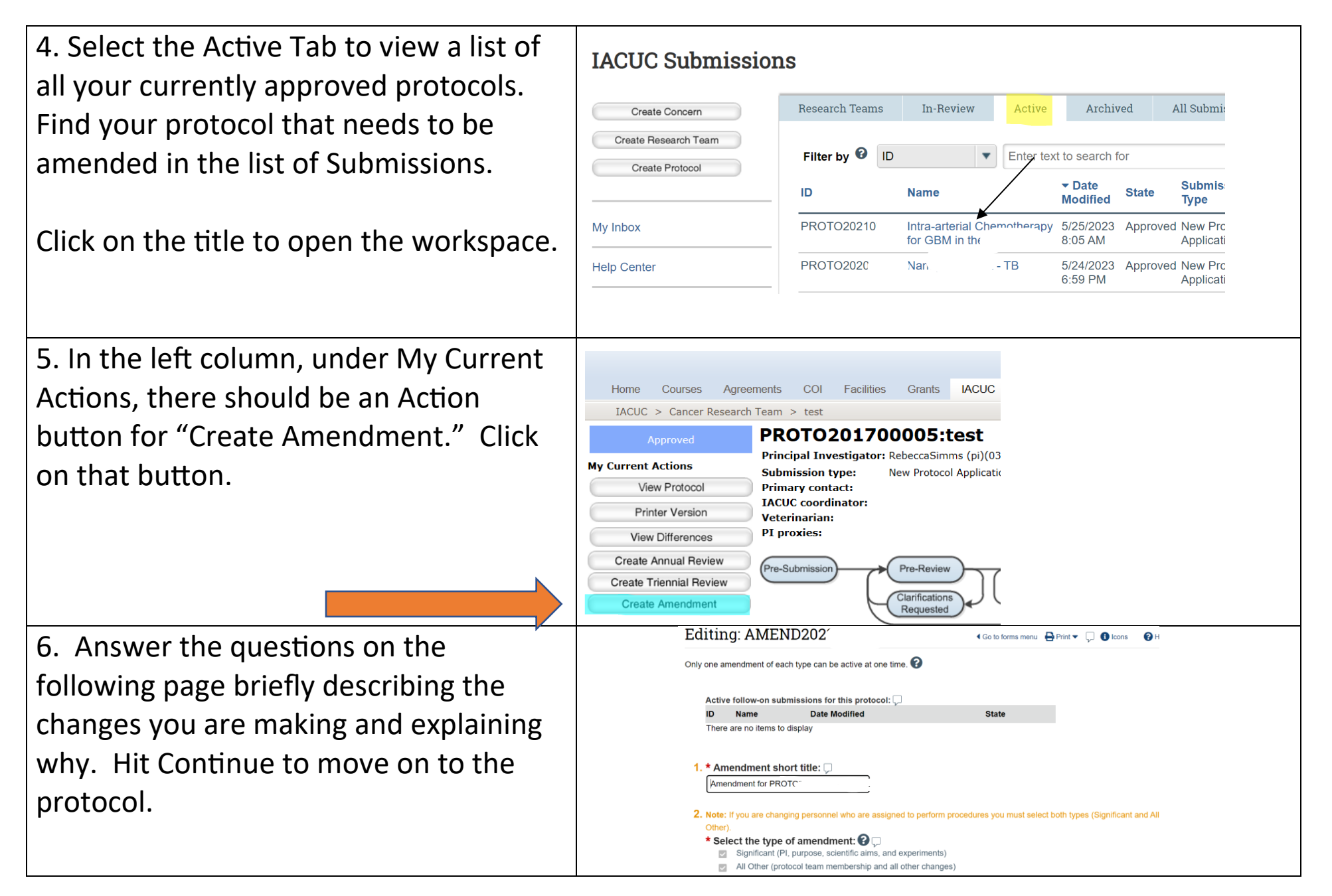

## Quick Reference Guide: How to Create/Submit an Amendment

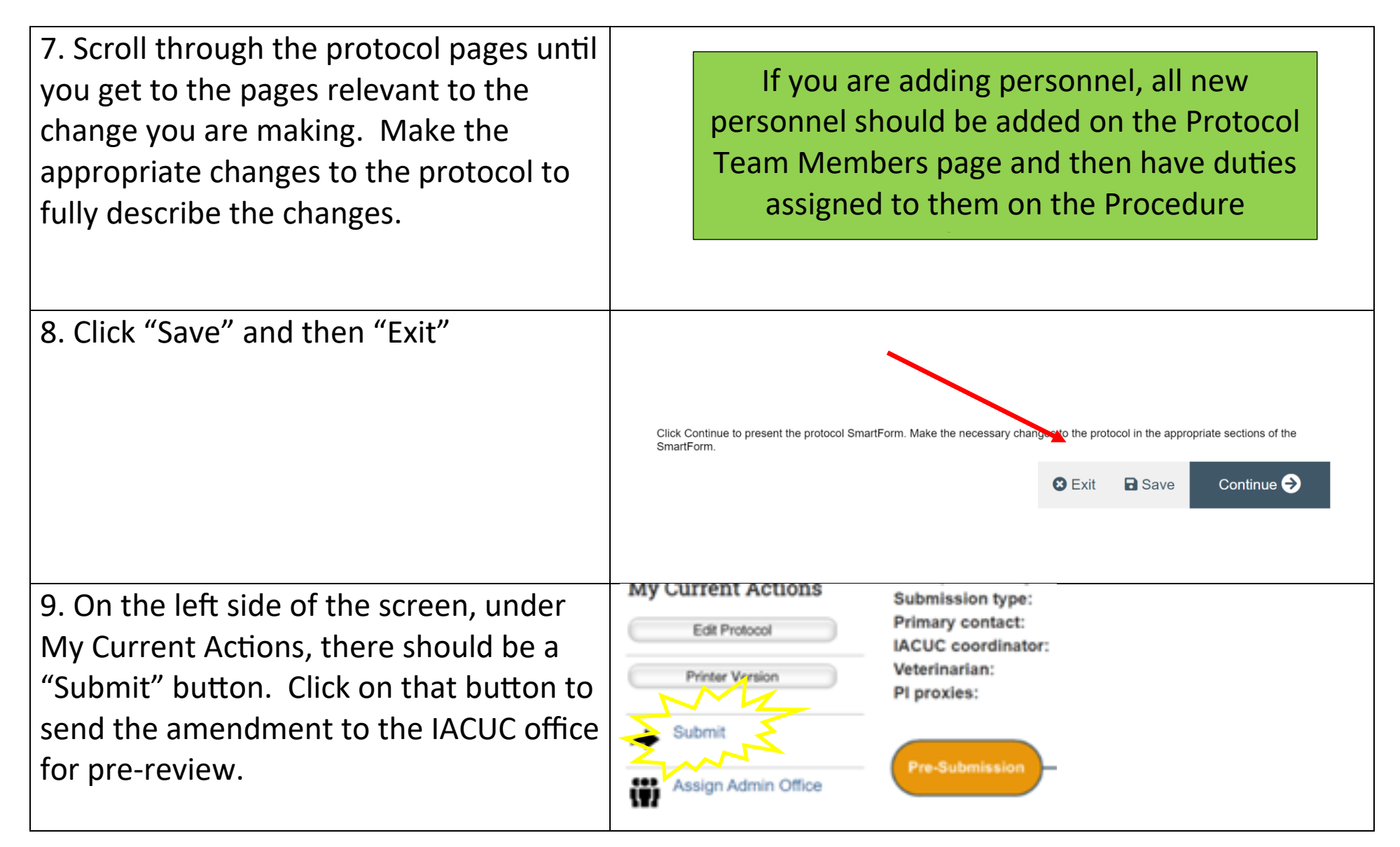